## Tutorial compra de entradas con descuento BICE y BICE Vida

- 1) Ingresar a tienda.cruzados.cl
- 2) Ir a la pestaña "PRÓXIMO PARTIDO"

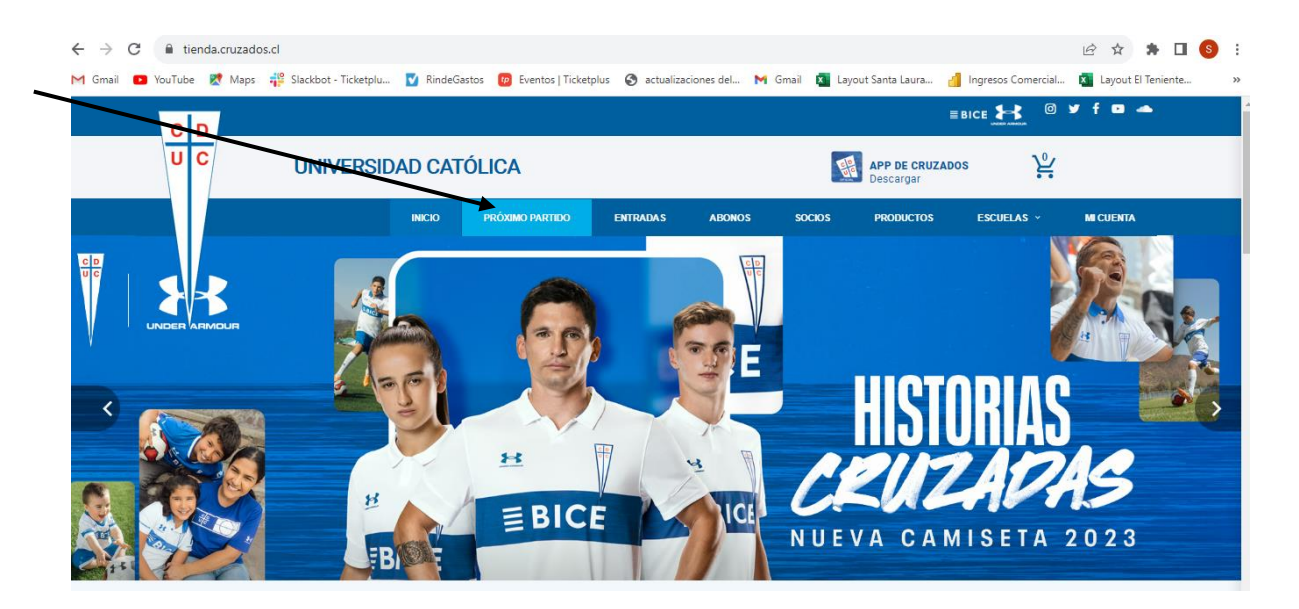

3) Seleccionar el partido y hacer click en "COMPRAR ENTRADAS".

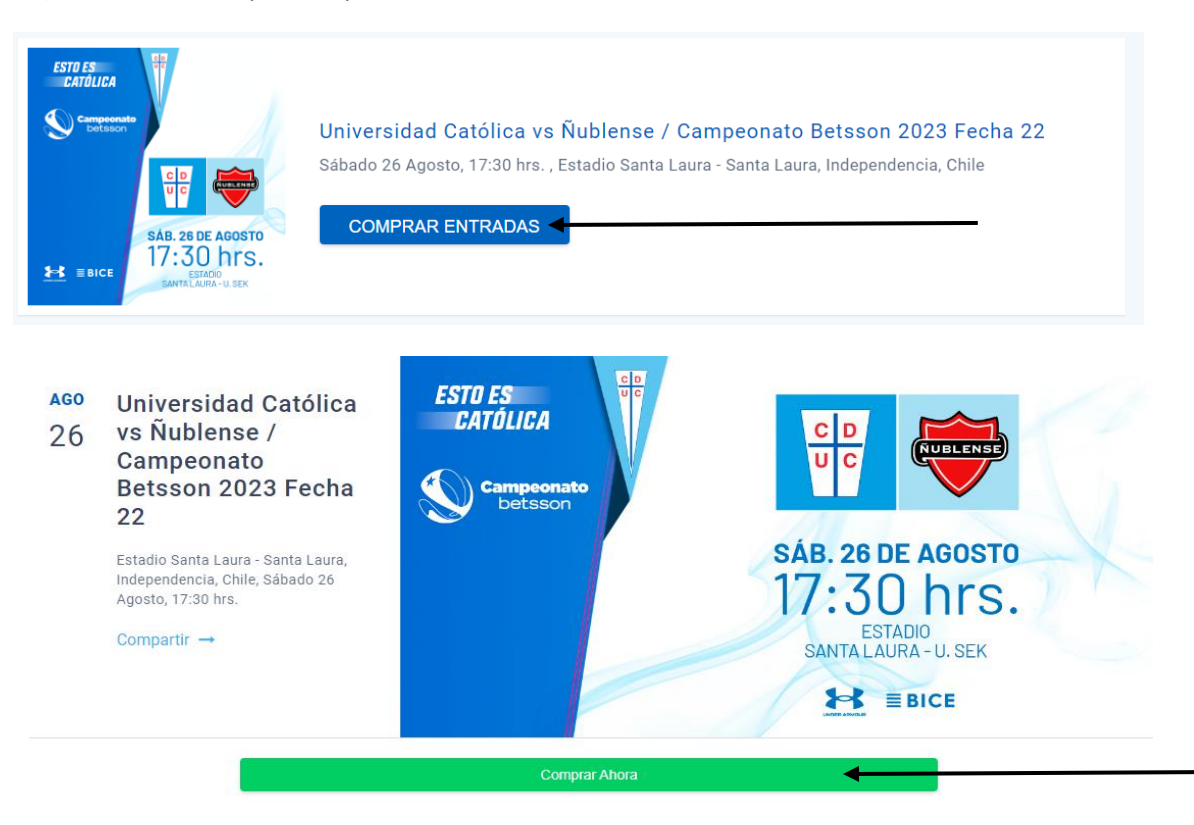

4) Iniciar sesión o registrarse.

| Ingresar                               | × |
|----------------------------------------|---|
| Rut                                    |   |
| Contraseña                             |   |
| Iniciar Sesión                         |   |
| Recuperar contraseña                   | а |
| Reenviar instrucciones de confirmación | n |
| No tengo una cuenta                    |   |
| Registrarse                            |   |
| O bien                                 |   |
| Cancelar                               |   |

5) Si eres cliente de Banco BICE o BICE Vida, seleccionar la opción que corresponda en la sección "Descuentos disponibles".

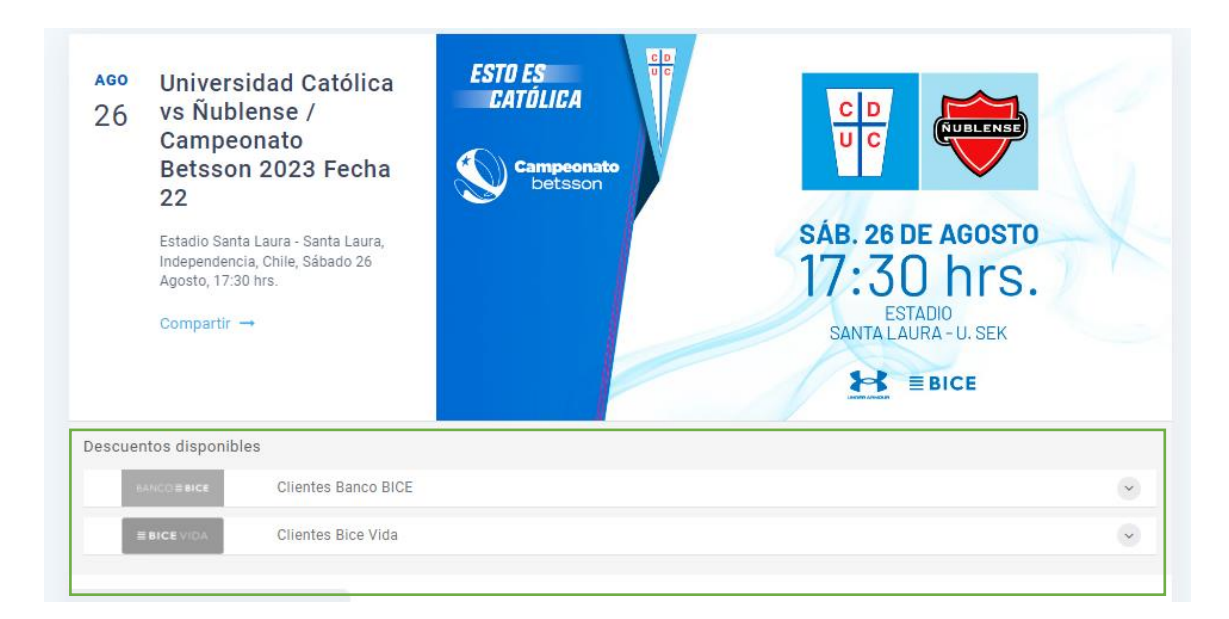

- En caso de ser cliente de **Banco BICE**, ingresar los 6 primeros dígitos de tu tarjeta y hacer click en "**Aplicar**".

| Descuentos disponibles         |                                                                            |          |
|--------------------------------|----------------------------------------------------------------------------|----------|
| BANCO≡BICE Clientes Banco BICE |                                                                            | <b>O</b> |
|                                |                                                                            |          |
|                                | Primeros 6 dígitos de tu tarjeta                                           |          |
|                                | Beneficio exclusivo pagando con tarjetas de débito o crédito de Banco BICE |          |
| BANCOEBICE                     |                                                                            | Aplicar  |
|                                |                                                                            |          |
|                                |                                                                            |          |

- En caso de ser cliente de **BICE Vida**, ingresar Rut sin puntos ni digito verificador y hacer click en "**Aplicar**".

| Des | cuentos disponible | S                   |                                                |          |
|-----|--------------------|---------------------|------------------------------------------------|----------|
|     | BANCO <b>≣BICE</b> | Clientes Banco BICE |                                                | <b>~</b> |
|     | <b>≣ BICE VIDA</b> | Clientes Bice Vida  |                                                | 0        |
|     |                    |                     |                                                |          |
|     |                    |                     | Rut (1111111) Sin puntos ni Dígito Verificador |          |
|     | ≣BI                | CEVIDA              | Aplicar                                        |          |
|     |                    |                     |                                                |          |
|     |                    |                     | •                                              |          |

6) Seleccionar la ubicación deseada en el mapa. Se desplegarán los tickets disponibles con el descuento reflejado en el precio de la entrada. Confirmar la cantidad a comprar y hacer click en "Agregar Al Carrito".

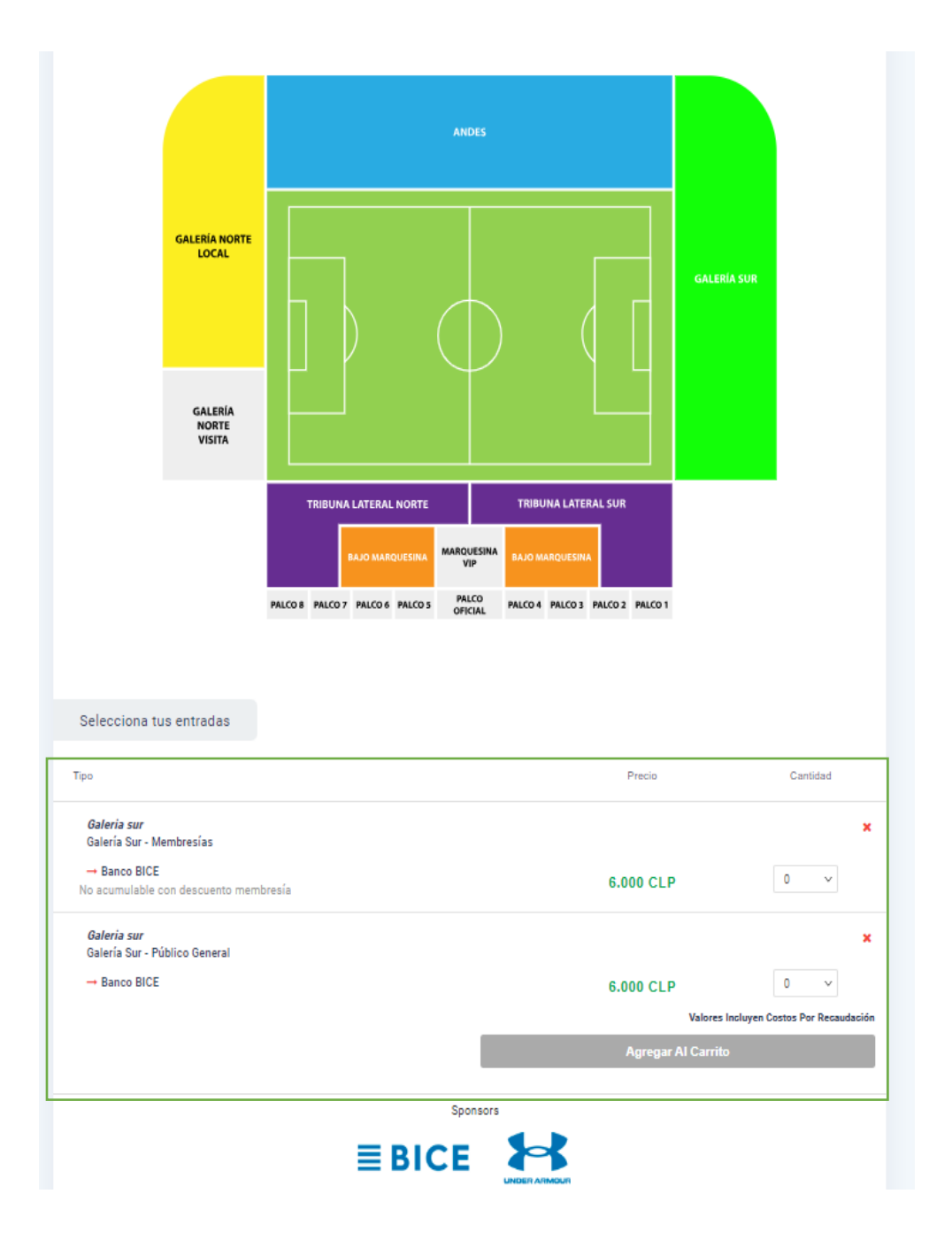

7) En el carrito de compras, verificar que la información sea la correcta y luego hacer click en "Proceder Al Pago". Los tickets quedarán reservados durante 15 minutos para completar el proceso.

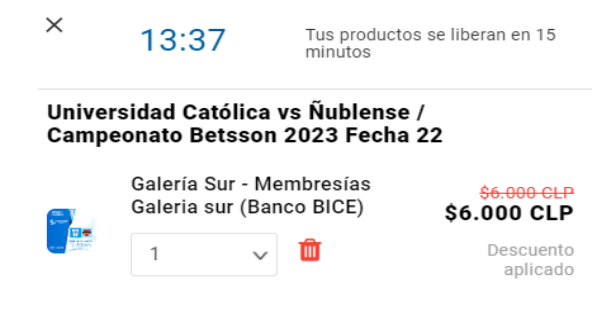

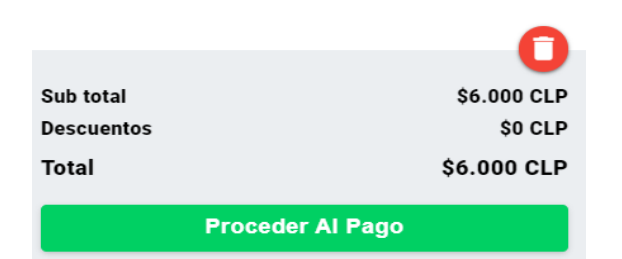

8) Completar con los datos de la persona que asistirá al partido, y luego hacer click en "Continuar".

**Datos adicionales** 

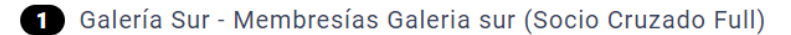

| RUT o Pasaporte |  |  |
|-----------------|--|--|
|                 |  |  |
| Nombre(s)       |  |  |
|                 |  |  |
| Apellidos       |  |  |
|                 |  |  |
|                 |  |  |

Salir del checkout

9) Seleccionar el método de pago y hacer click en "Finalizar El Pedido".

## Pago

Todas las transacciones son seguras y están encriptadas.

| Luego de hacer clic en "Finalizar el pedido", serás redirigio<br>compra de forma segura. | do para completar tu |
|------------------------------------------------------------------------------------------|----------------------|
| miwallet                                                                                 |                      |
| oneclick                                                                                 |                      |
| Salir del checkout                                                                       | Finalizar El Pedido  |

- 10) Una vez finalizado el pedido, recibirás un correo con la confirmación de la la compra. En caso de tener algún inconveniente durante el proceso, escribir a <u>ayuda@cruzados.cl</u>.
- 11) Para ingresar al estadio, sólo debes presentar la cédula de identidad al personal de control de acceso.